# **Strategy Analysis**

In questa sezione è possibile analizzare il valore le greche della strategia attraverso un grafico 3D completamente personalizzabile. L'utente ha facoltà di scegliere la proprietà da visualizzare in modo da ottenere la rappresentazione grafica che desidera ed in ogni punto può valutare il valore delle greche e atnow della strategia.

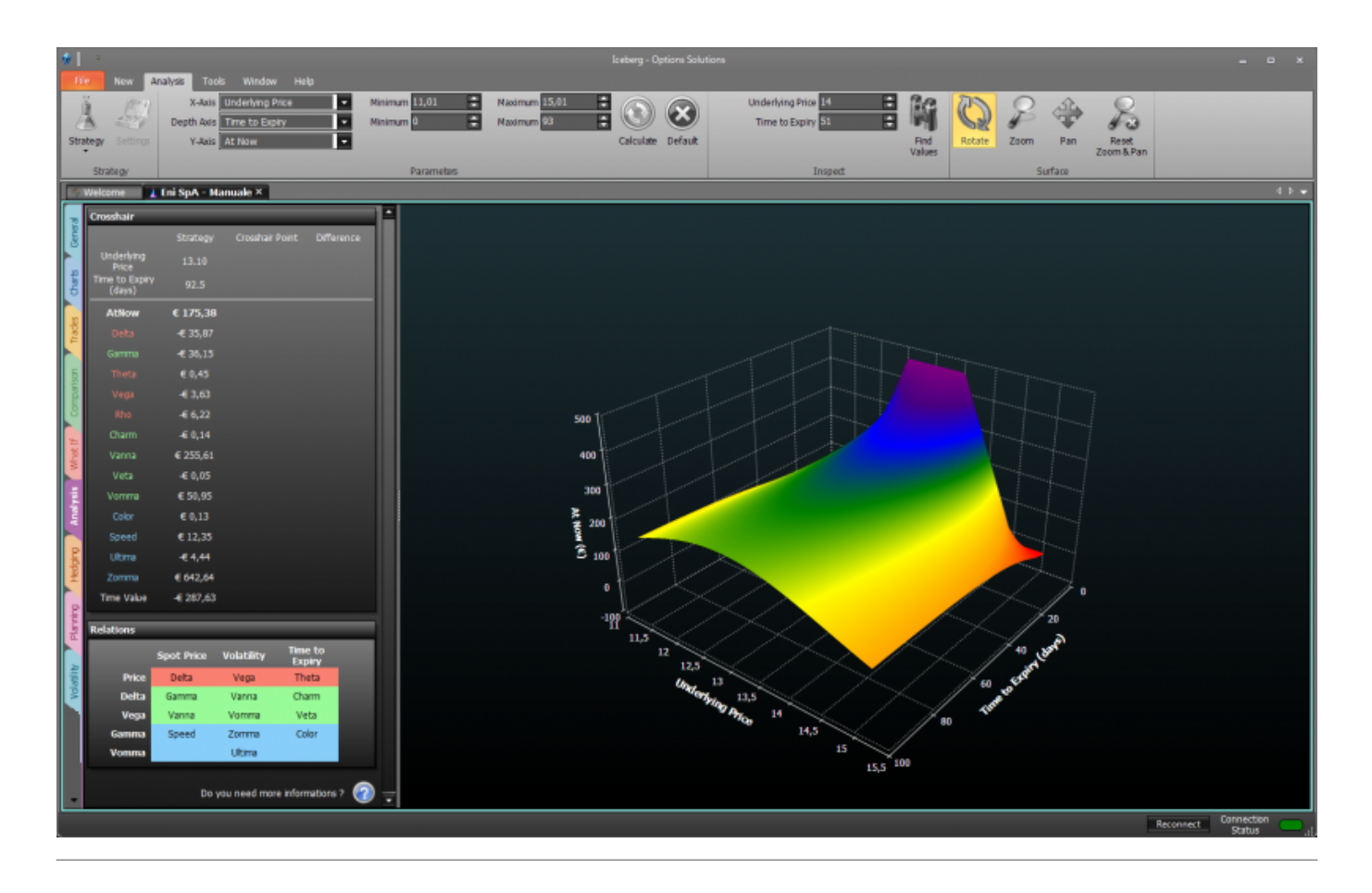

# ll menu

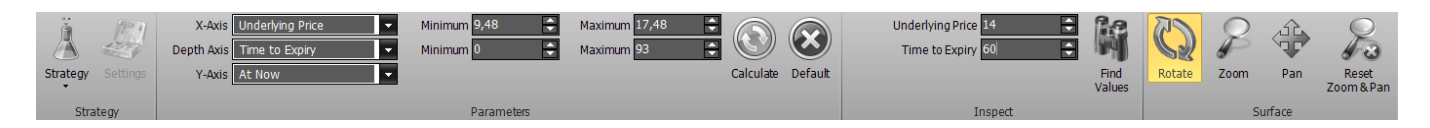

## Strategy

| Strategy     | apre il sottomenu Strategy            |
|--------------|---------------------------------------|
| New Strategy | permette di creare una nuova Strategy |

| Open Strategy | permette di aprire una Strategy precedentemente salvata |
|---------------|---------------------------------------------------------|
| Save Strategy | permette di salvare la Strategy attualmente in uso      |

### Parameters

#### Surface

| Rotate              | una volta attivato e premendo e tenendo premuto il pulsante sinistro del mouse è<br>possibile ruotare la superficie muovendo il mouse  |
|---------------------|----------------------------------------------------------------------------------------------------|
| Zoom                | una volta attivato e premendo e tenendo premuto il pulsante sinistro del mouse è<br>possibile zoommare la superficie muovendo il mouse |
| Pan                 | una volta attivato e premendo e tenendo premuto il pulsante sinistro del mouse è<br>possibile spostare la superficie muovendo il mouse |
| Reset<br>Zoom & Pan | permette di azzerare tutte le modifiche grafiche e tornare alla vista iniziale                                                         |

From: http://manuals.playoptions.it/Iceberg\_old/ - Iceberg Options Solutions

Permanent link: http://manuals.playoptions.it/lceberg\_old/it/analysis?rev=1472463935

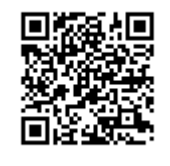

Last update: 2016/08/29 11:45